## Sending an Everbridge Notification

- 1. Begin by opening a web browser and go to: everbridge.com
- 2. Click on the, "Log In" link at the top of the page and enter in your logon username and password
- 3. Click on, "Notifications" then, "+New Notification"

| M                | Everbridge Suite |                  |          |  |              |                  |         |              |
|------------------|------------------|------------------|----------|--|--------------|------------------|---------|--------------|
|                  | Dashboard        |                  | Universe |  | N            | lotifications ~  |         |              |
| Notifications    |                  |                  |          |  |              | + New Notificat  | tion    |              |
| Active / History |                  |                  |          |  |              | Active / History | 1       |              |
|                  |                  | Scheduled Notifi |          |  | Scheduled    |                  | ates    |              |
| Auto Dofr        | ah 🔿             | 2                | Dofroch  |  |              | Notification Ter | mplates |              |
| Auto Refre       |                  | Refresh          |          |  | Message Temp | lates            |         |              |
| Status           |                  |                  |          |  |              | Published        |         | <u>Title</u> |

- 4. This will bring you to the Message screen. Click on, "High Priority" in the right-hand corner for emergencies
- 5. In the, "Title" box, type the title of the message

| * TITLE         |  |  |
|-----------------|--|--|
| My test message |  |  |
|                 |  |  |

6. Below that, check the box if you would like to send an email message that is different than the text message you are going to send.

|   | * TITLE                                                   |
|---|-----------------------------------------------------------|
|   | My test message                                           |
| 6 | TEXT Include a separate message for email notifications ① |

7. Type in the message that you want to send. This will be used for push notifications, text messages, email messages or text-to-speech

| All delivery methods                                                                                           |
|----------------------------------------------------------------------------------------------------|
| Hello, this is Neal Ellis of the City of Melrose. This is the test message that Lam sending. Please do nothing |
| Thene, and is near time of the only of menose. This is the test message that full schuling. Freuse do nothing. |
|                                                                                                    |
|                                                                                                    |
|                                                                                                    |
|                                                                                                    |
|                                                                                                    |

8. Scroll down to the section titled, "SPEECH." Click the radio button to "Use a voice recording" then click on, "Use a telephone"

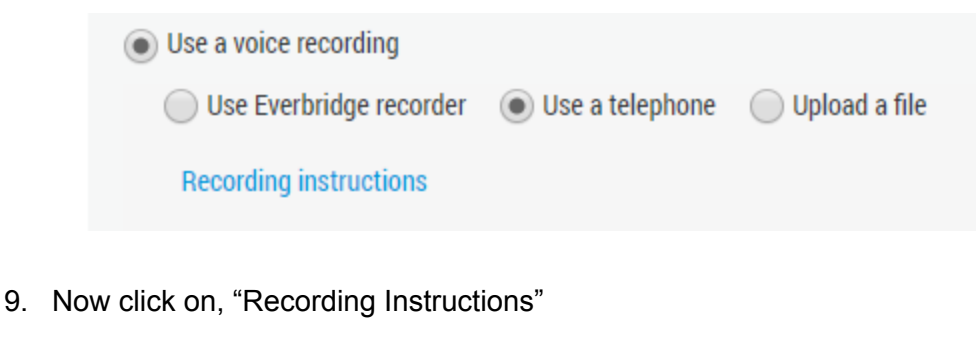

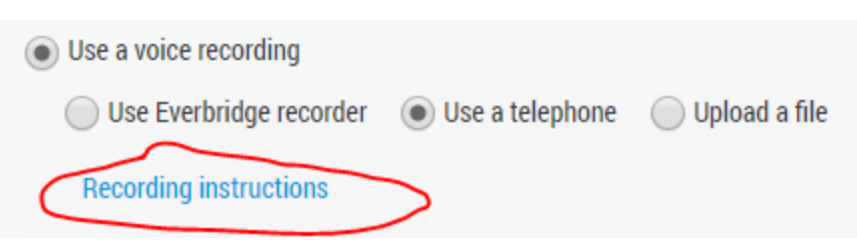

10. A dialog box will appear with the number to call and you PIN number. Call the telephone number and enter you PIN. Follow the instructions given on the call to record your message. When you are finished click # after recording. When you are finished, press 3.

11. Click, "Save Recording" on the dialog box

| Teleph                  | one Recording Instructions                                                                                                    |
|-------------------------|----------------------------------------------------------------------------------------------------|
|                         |                                                                                                    |
| Call the                | appropriate number then follow the prompts<br>ted States: +1-855-637-1256 (Toll tree) or +1-617-616-8940 (Direct)                                 |
| Unit                    | ted Kingdom: +44-800-808-5738 (Toll free)                                                                                                    |
| All                     | other locations: +1-617-616-8940 (Direct)                                                                                                    |
| this wind               | dow.                                                                                                    |
| lf you ge<br>re-dial tl | et disconnected from the call or this website for any reason before finalizing your message,<br>ne number and enter the pin above to start again. |
|                         | Save Recording                                                                                                    |

12. Scroll down to, "Publishing Options"

If you would like to publish your message on social media, Check the box for. "Social Media" and select the social media accounts you would like to send to.

13. Scroll down to the, "Contacts" section

Most likely you will be sending a message to the whole city. In this case, you will select, "Rules" and then check the box for, "All Contacts" then click, "OK"

| Contacts                         |              | ×         |
|----------------------------------|--------------|-----------|
| Select Preview                   |              |           |
| Individuals Groups Rules         |              |           |
| Search Q                         | Individuals  | Remove    |
| Rule Name -                      |              |           |
| ✓ All contacts                   |              |           |
| City Announcements               | Groups       | Remove    |
| City Events                      |              |           |
| DPW Alerts                       |              |           |
| Road Closures Alerts             | Dulas        | Demoure   |
|                                  | All contacts | Remove    |
|                                  |              |           |
|                                  | 4            | •         |
| Page 1 of 1 25 • View 1 - 5 of 5 |              |           |
|                                  |              | OK Cancel |

- 14. Scroll down to the, "Settings" section and review the settings for the message you are going to send.
- 15. If your message is going to be 30 second or longer, adjust the "Interval between delivery methods" by clicking on the "Edit" link next to "Settings,"

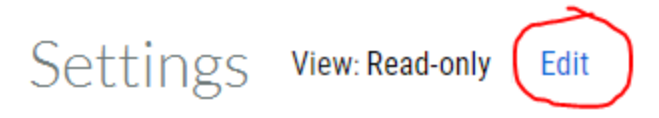

a. scroll down and click the "More options" link then click on "Interval between delivery methods" and increase the amount of time. This is the amount of time between when the message (phone call, text email) is sent and the time when the listener can press "1" to confirm receipt. If you do not increase this, the recipient will get a call, text or email and then immediately get another call, text or email before they can confirm which can cause up to 10 notifications. This can cause recipients to not want to receive messages any longer.

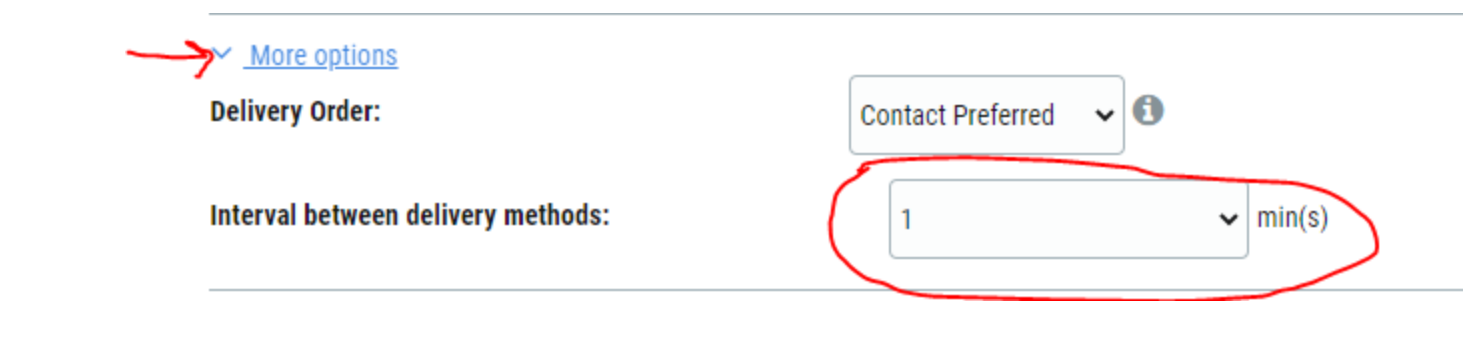

16. Scroll down to the, "Send & Save" section. Select when you want to send the message.

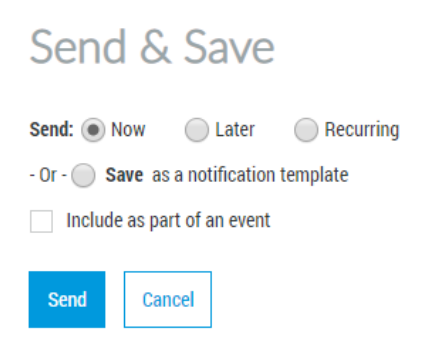

17. Click the, "Send" button when you are finished to send the message